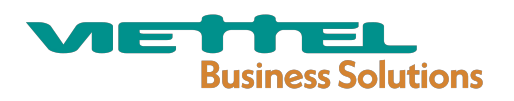

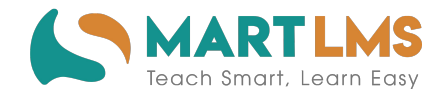

# HƯỚNG DẪN ĐĂNG NHẬP HỆ THỐNG TẬP HUẦN GIÁO VIÊN

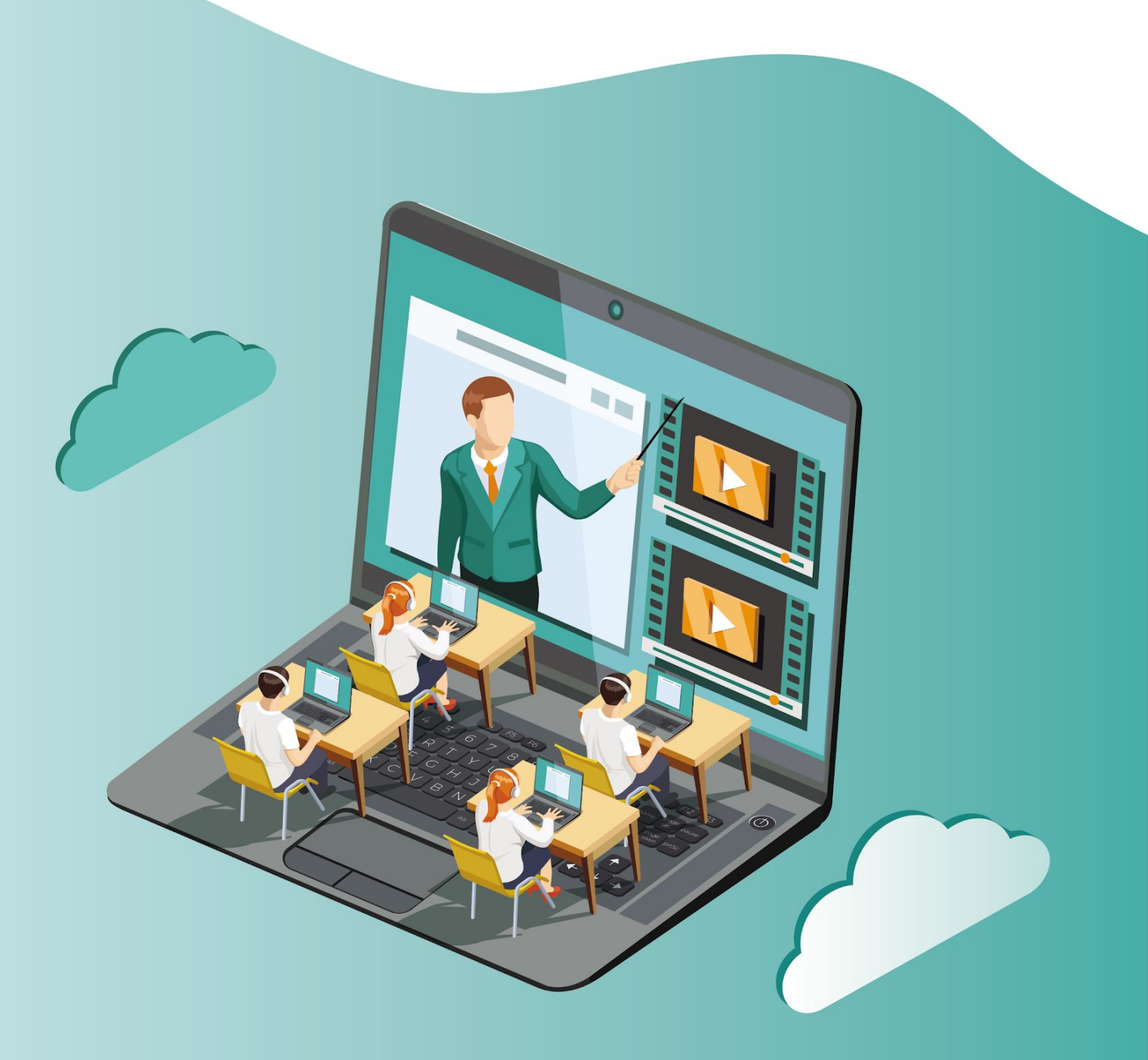

TÀI LIỆU HƯỚNG DẪN SỬ DỤNG CHƯƠNG TRÌNH TẬP HUẤN GIÁO VIÊN - ETEP

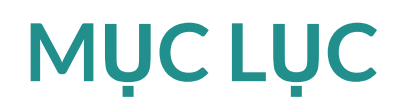

### Đăng nhập/Đăng xuất

| Đăng nhập                                                              | 3  |
|------------------------------------------------------------------------|----|
| Đăng nhập với tài khoản đã có trên Hệ thống Tập huấn                   | 3  |
| Đăng nhập với tài khoản trên hệ thống SSO                              | 5  |
| Đăng nhập với tài khoản chưa có trên hệ thống Tập huấn và Hệ thống SSO | 7  |
| Đăng xuất                                                              | 7  |
| Thay đổi thông tin tài khoản                                           | 8  |
| Cập nhật thông tin hồ sơ cá nhân                                       | 8  |
| Cập nhật ảnh đại diện                                                  | 9  |
| Thay đổi mật khẩu                                                      | 10 |

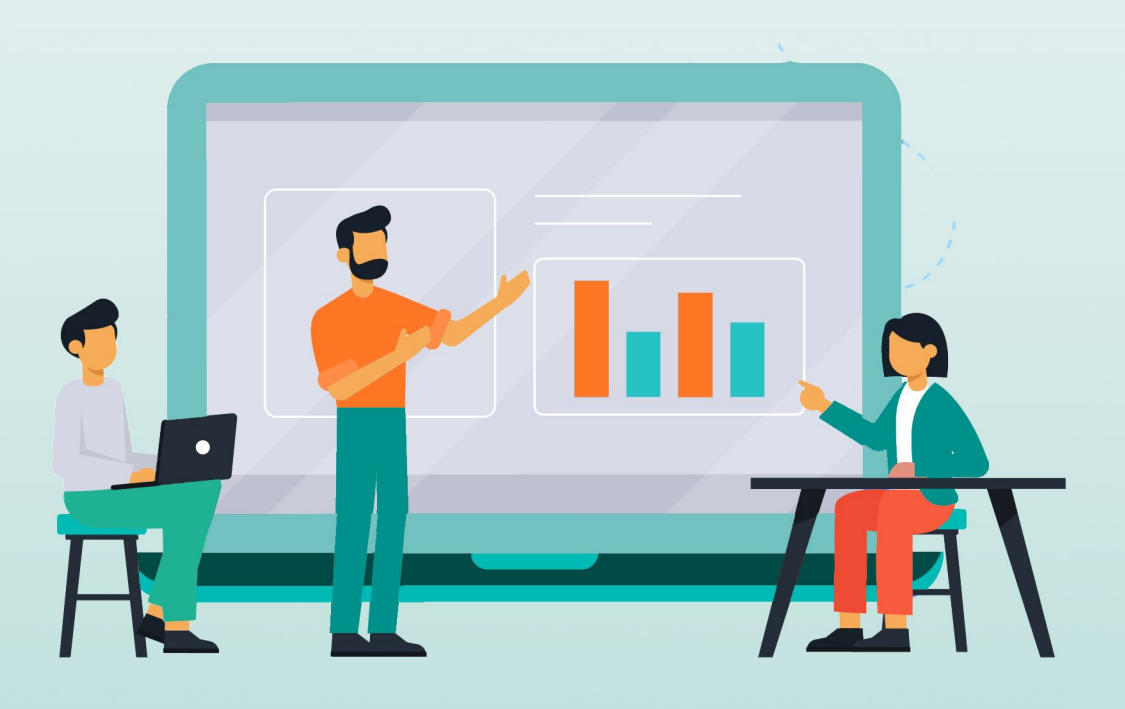

### 1. Đăng nhập/Đăng xuất

- 1.1. Đăng nhập
  - a. Đăng nhập với tài khoản đã có trên Hệ thống Tập huấn

Các tài khoản đã có trên Hệ thống Tập huấn là các tài khoản đã được tạo hoặc đã được sử dụng trên Hệ thống Tập huấn.

- Bước 1: Truy cập trang web: <u>https://taphuan.csdl.edu.vn/</u>

Màn hình hệ thống hiển thị như sau:

| ĐĂNG NHẬP | HỆ THỐNG TẬP HUẤN<br>NÃO VIÊN |  |
|-----------|-------------------------------|--|
|           |                               |  |
| Tai khoản |                               |  |
| Māt khẩu  |                               |  |
| Mặt khẩu  | ø                             |  |
| Hưởng dẫn | Bạn đã quên mật khẩu?         |  |
|           | ĐĂNG NHẬP                     |  |
| ĐĂN       | G NHẬP VỚI SSO                |  |
| TU        | VẤN VÀ HỖ TRƠ                 |  |
| 1         | 8008000                       |  |
| Nh        | ánh 2 (miễn phí)              |  |
|           |                               |  |

- Bước 2: Điền thông tin đăng nhập vào màn hình sau:

| ĐĂNG NHẬP HỆ THỐNG TẬP HUẤN<br>GIÁO VIÊN |                       |  |
|------------------------------------------|-----------------------|--|
| Tài khoản                                |                       |  |
| Tài khoản                                |                       |  |
| Mật khẩu                                 |                       |  |
| Mật khẩu                                 | Ø                     |  |
| Hướng dẫn                                | Bạn đã quên mật khẩu? |  |
|                                          | ĐĂNG NHẬP             |  |
| ĐĂN                                      | IG NHẬP VÕI SSO       |  |
| TU                                       | VẤN VÀ HỖ TRỢ         |  |
| 1                                        | 8008000               |  |
|                                          |                       |  |

Trong đó:

- Tài khoản: Địa chỉ email của bạn.
- Mật khẩu: Mật khẩu của bạn trên hệ thống Tập huấn . Bạn có thể sử dụng
  Tể hiển thị thông tin mật khẩu tường minh thay vì các ký tự
- Đánh dấu vào Nhớ tôi nếu bạn muốn hệ thống lưu thông tin đăng nhập (gồm tài khoản và mật khẩu) sau khi bạn đăng nhập thành công, những lần đăng nhập sau bạn sẽ không phải nhập lại thông tin đăng nhập.
- Click vào nút ĐĂNG NHẬP để truy cập vào hệ thống. Nếu thông tin đăng nhập của bạn nhập đúng thì bạn đăng nhập thành công và bắt đầu sử dụng các chức năng của hệ thống. Nếu thông tin đăng nhập không đúng, hệ thống sẽ báo lỗi "Tên đăng nhập hoặc mật khẩu không khớp, vui lòng nhập lại".
- Quên mật khẩu:
  - + Click vào đường dẫn (link) "Bạn đã quên mật khẩu ?"
  - + Làm theo hướng dẫn như màn hình sau:

| 5 trơ kỳ thuật |                                                                                                    |
|----------------|----------------------------------------------------------------------------------------------------|
|                | ĐẶT LẠI MẬT KHẨU                                                                                                    |
|                | Nhập email của bạn                                                                                                    |
|                | Giải mật khẩu<br>Đăng nhập                                                                                                    |
|                | Ấn nút "Gửi mật khẩu" hệ thống sẽ gửi cho bạn một email bao gồm mặt khẩuKiểm tra email để lấy mặt khẩu đăng nhập, nếu không có trong thư mục email chính hãy<br>kiểm tra thực mục SpanriBulk của email. |
|                |                                                                                                    |

+ Nhập email của bạn: Nhập địa chỉ email bạn đã dùng để đăng ký/đăng nhập tài khoản truy cập hệ thống tập huấn, hoặc email được quản trị cấp cho tài khoản của bạn.

+ Click nút "Gửi mật khẩu": Hệ thống sẽ gửi cho bạn một email bao gồm mật khẩu - Kiểm tra email để lấy mật khẩu đăng nhập, nếu không có trong thư mục email chính hãy kiểm tra thực mục Spam/Bulk của email.

#### b. Đăng nhập với tài khoản trên hệ thống SSO

Tài khoản trên SSO là tài khoản mà các Học viên đã sử dụng và đăng ký. Trong trường hợp học viên đã có tài khoản SSO, có thể sử dụng tài khoản SSO của mình để đăng nhập vào Hệ thống tập huấn.

- Bước 1: Chọn "ĐĂNG NHẬP VỚI SSO"

| DANG NHẠF<br>( | GIÁO VIÊN            |
|----------------|----------------------|
| Tài khoản      |                      |
| Tài khoản      |                      |
| Mật khẩu       |                      |
| Mật khẩu       | Ø                    |
| Hướng dẫn      | Bạn đã quên mật khẩu |
|                | ĐĂNG NHẬP            |
| ÐĂN            | IG NHẬP VỚI SSO      |
| TƯ             | VẤN VÀ HỖ TRỢ        |
| 1              | 8008000              |
| Nh             | iánh 2 (miễn phí)    |

- Bước 2: Điền thông tin vào màn hình đăng nhập qua SSO như sau:

| Phần mềm tậ           | up huấn giáo viên                      |  |  |
|-----------------------|----------------------------------------|--|--|
| Đăng nhập             |                                        |  |  |
| Tài khoản             |                                        |  |  |
| Mật khẫu              |                                        |  |  |
| Hướng dẫn             | Quên mật khẩu?                         |  |  |
| Đă                    | ing nhập                               |  |  |
| TƯ VÁN<br>18<br>Nhánh | I VÀ HỖ TRỢ<br>1008000<br>2 (miễn phí) |  |  |

Trong đó:

- + Tài khoản: Tài khoản của bạn trên hệ thống SSO
- + Mật khẩu: Mật khẩu của bạn trên hệ thống SSO
- + Click "Đăng nhập" để đăng nhập vào hệ thống Tập huấn
- Hướng dẫn: Click vào "Hướng dẫn" để xem Hướng dẫn đăng nhập trên hệ thống SSO
- + Click "Quên mật khẩu" nếu bạn quên mật khẩu trên hệ thống SSO
- + Gọi tư vấn và hỗ trợ qua hotline: 18008000

#### c. Đăng nhập với tài khoản chưa có trên hệ thống Tập huấn và Hệ thống SSO

Với các tài khoản chưa có trên hệ thống Tập huấn và Hệ thống SSO hoặc không nhớ Tài khoản, có thể liên hệ trợ giúp thông qua Hotline 18008000 (phím số 2 - Miễn cước gọi)

| ĐANG NHẠI | GIÁO VIÊN                 |
|-----------|---------------------------|
| Tài khoản |                           |
| Tài khoản |                           |
| Mật khẩu  |                           |
| Mật khẩu  | Ø                         |
| Hướng dẫn | Bạn đã quên mật khẩư      |
|           | ĐĂNG NHẬP                 |
| Ð         | ĂNG NHẬP VỚI SSO          |
| Т         | ư vấn và hỗ trợ           |
|           | 18008000                  |
| 1         | Nhánh <b>2</b> (miễn phí) |

#### 1.2. Đăng xuất

Sau khi đăng nhập thành công trên hệ thống, nếu muốn đăng xuất, bạn click vào tên của mình ở bên phải màn hình, chọn "ĐĂNG XUẤT"

| Tài khoản         |
|-------------------|
| Quản trị hệ thống |
| Đăng xuất [→      |

### 2. Thay đổi thông tin tài khoản

#### 2.1. Cập nhật thông tin hồ sơ cá nhân

Sau khi đăng nhập thành công vào hệ thống, học viên phải cập nhật thông tin cơ bản của mình trên hệ thống.

Màn hình cập nhật thông tin cá nhân như sau:

| THÔNG TIN HỜ SƠ CẢ NHÂN CỦA GIÁO VIÊN/CBQLCSGD                                                                             |                                                                                                    |  |  |  |
|----------------------------------------------------------------------------------------------------|----------------------------------------------------------------------------------------------------|--|--|--|
| Thông tin cơ bản                                                                                                    | Trinh độ chuyên môn                                                                                                    |  |  |  |
| Mā gala vieln (rinfu có)<br>Ho và tiên<br>Dô Do Dollam<br>Da tiốc<br>O Kinh O DITTS<br>Vigày sinh Gia Gia<br>Dùng minh thư | Trinh đô học vấnhọc hàmhọc vị (chon trinh đó cao nhất    Trung cấp    Gao đảng    Dai học, Cũ nhân hoặc lượng dượng    Thac sĩ / MA    Thac sĩ / MA    O lido sử, Tiến sĩ / Assoc Prot.Dr    Giáo sử, Tiến sĩ / Prot.Dr    Ciáo sử, Tiến sĩ / Prot.Dr    Chuyển ngành đảo táo |  |  |  |
| Thư điện từ Số điệ<br>dodadiem@gmail.com 091                                                                               | thoai<br>88329                                                                                                    |  |  |  |

Cập nhật thông tin và các trường trong hồ sơ bao gồm:

- Mã giáo viên (Nếu có): Đây là trường không bắt buộc, giáo viên có thể cập nhật mã (nếu có)
- Họ và tên
- Giới tính
- Dân tộc
- Ngày sinh
- Thư điện tử
- Số điện thoại
- Đơn vị
- Trình độ chuyên môn/ Chuyên ngành đào tạo
- Kinh nghiệm giảng dạy
- Click "Luu" để lưu các thông tin vừa cập nhật

#### 2.2. Cập nhật ảnh đại diện

- Bước 1: Click vào tên của mình trên góc phải màn hình, chọn "Tài khoản"
- Bước 2: Chọn "Hình đại diện" trên menu bên trái hoặc chọn biểu tượng "Hình đại diện" trên màn hình như sau:

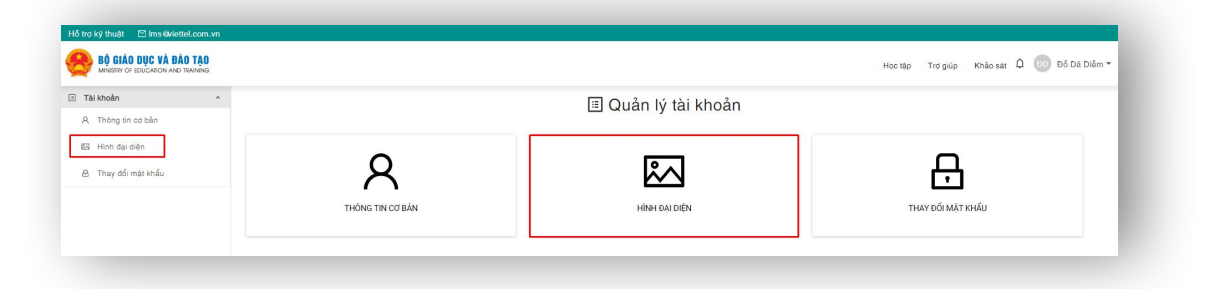

- Bước 3: Click "Cập nhật" để chọn ảnh từ máy tính.

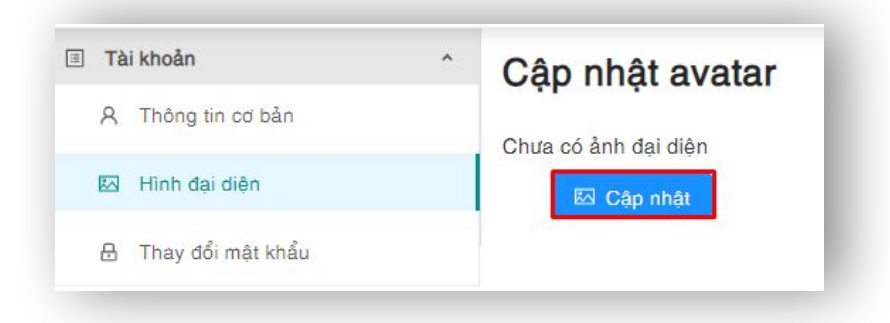

- Bước 4: Chọn "Lưu" để hoàn thành việc tải ảnh đại diện

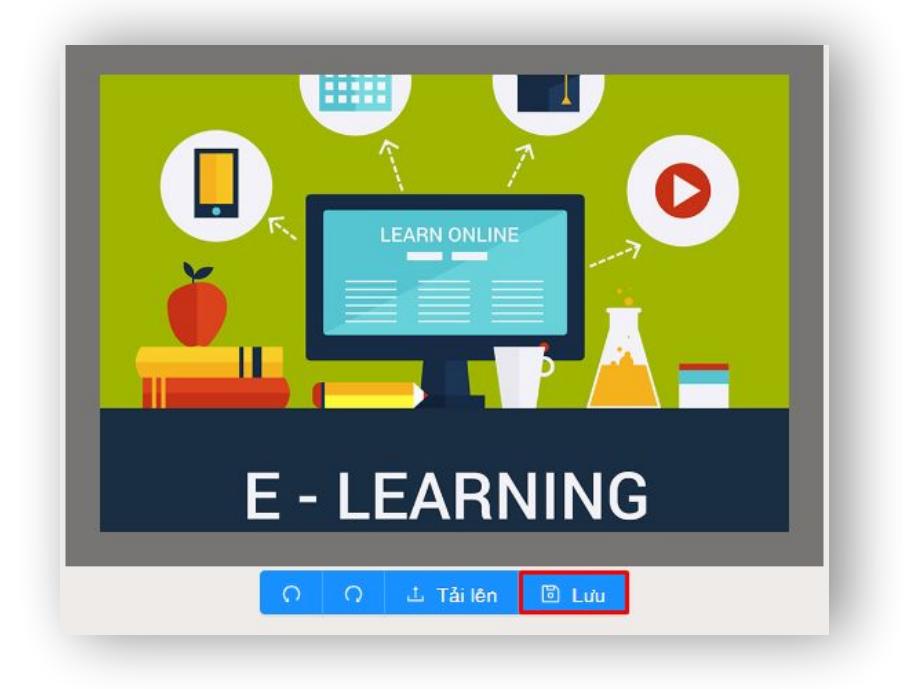

#### 2.3. Thay đổi mật khẩu

 Bước 1: Chọn "Thay đổi mật khẩu" trên menu bên trái hoặc biểu tượng mật khẩu trên màn hình như sau:

| BŮ GIÁO DỤC VÀ ĐÀO TẠO<br>MINISTRY OF EDUCATION AND TRAINING |                  |                     | Học tập Trơ giúp Khảo sát 🗘 🐽 Đổ Dã Điễm |
|--------------------------------------------------------------|------------------|---------------------|------------------------------------------|
| Tài khoản ^<br>R. Thông tin cơ bản                           |                  | 🗉 Quản lý tài khoản |                                          |
| ය Hình đại diện<br>පු Thay đổi mật khẩu                      | 8                |                     | Ð                                        |
|                                                              | THÔNG TIN CƠ BẢN | HÌNH ĐẠI DIỆN       | ΤΗΑΥ ĐỔ ΜẬΤ ΚΗΑ̈́υ                       |

- Bước 2: Thay đổi mật khẩu

| Tài khoản           | Thay đổi mật khẩu |          |    |
|---------------------|-------------------|----------|----|
| A Thông tin cơ bản  | They do mat kind  |          |    |
| T Mak da dika       | Mật khẩu hiện tại |          |    |
| ear hinn dai dien   | Mật khẩu          |          | 90 |
| 🔒 Thay đổi mặt khẩu | Mật khẩu mới      |          |    |
|                     | Mật khẩu          |          | 90 |
|                     | Nhập lại mật khẩu |          |    |
|                     | Mật khẩu          |          | ø  |
|                     |                   |          |    |
|                     |                   | Cập nhật |    |

Trong đó:

- Mật khẩu hiện tại: Nhập mật khẩu hiện tại của bạn
- Mật khẩu mới: Nhập mật khẩu bạn muốn thay đổi
- Nhập lại mật khẩu: Nhập lại mật khẩu bạn muốn thay đổi ở trên
- Click "Cập nhật" để lưu thông tin

#### <u>Lưu ý:</u>

 Nếu người dùng đăng nhập bằng SSO, sau đó thay đổi mật khẩu trên trang Tập huấn, việc thay đổi mật khẩu chỉ là thay đổi mật khẩu của người dùng trên trang Tập huấn, mật khẩu trên SSO không thay đổi.

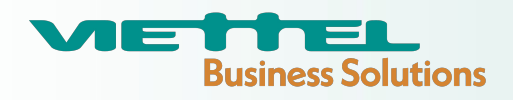

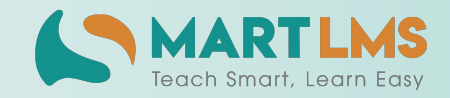

### Trải nghiệm ngay Nền tảng quản lý đào tạo

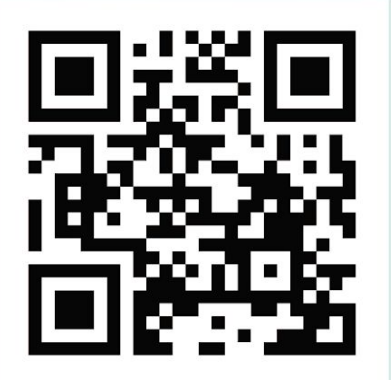

HOẶC LIÊN HỆ ĐỂ NHẬN TƯ VẤN

ÐIỆN THOẠI: 0246.288.1188

#### Tổng Công ty Giải pháp Doanh nghiệp Viettel

- https://solutions.viettel.vn
- https://taphuan.csdl.edu.vn | https://smartlms.edu.vn
- **C** 02462881188
- 🔀 taphuan@viettel.com.vn
- 오 Số 1 đường Trần Hữu Dực, Phường Mỹ Đình 2, Quận Nam Từ Liêm, Hà Nội, Việt Nam.